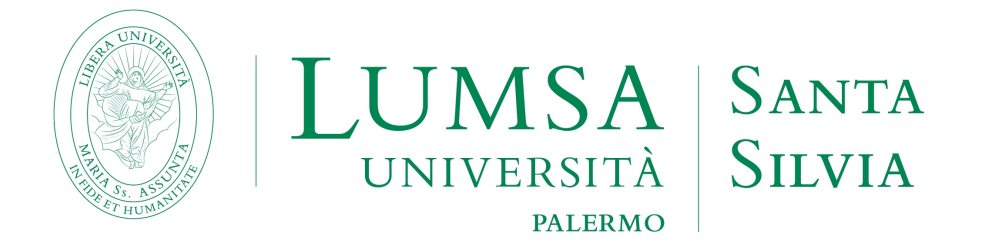

# Guida per la compilazione on line della domanda di laurea e per il deposito della tesi e dell'elaborato finale

LUMSA Sistemi Informativi e Telecomunicazioni – Guida per la compilazione on line della domanda di laurea -- ultima revisione 18/03/2021

# INDICE

| INTRODUZIONE                       | 3  |
|------------------------------------|----|
| 1. REGISTRAZIONE ALMALAUREA        | 4  |
| 2. PRESENTAZIONE DOMANDA DI LAUREA | 4  |
| 3. INSERIMENTO DOMANDA DI LAUREA   | 14 |
| 4. INSERIMENTO DELLA TESI          | 16 |
| 5. FAQ                             | 21 |

# INTRODUZIONE

Il Regolamento didattico di Ateneo e i regolamenti dei singoli corsi di studio disciplinano le caratteristiche della prova finale della laurea, della laurea magistrale e della laurea magistrale a ciclo unico.

Ai sensi dell'art. 23, comma secondo, del Regolamento didattico di Ateneo «l'argomento della prova finale è assegnato al laureando da un docente titolare di un insegnamento impartito nel corso di laurea, il quale, svolgendo il ruolo di relatore, sarà garante del lavoro svolto. Ai fini della valutazione dell'elaborato di laurea, l'Università si può avvalere di appositi strumenti antiplagio per la verifica della sua autenticità».

Come stabilito dal successivo art. 24 «l'esame di laurea dei corsi di laurea magistrale consiste nella discussione pubblica e nella valutazione di una dissertazione scritta (tesi) su un argomento attinente una disciplina nella quale il laureando abbia sostenuto l'esame. La tesi dovrà manifestare la maturità critica, letteraria, tecnico-scientifica corrispondente alle figure culturali e professionali specifiche di ciascuna laurea magistrale. La tesi consiste in un lavoro individuale di ricerca svolto all'interno delle varie strutture didattiche e di ricerca della LUMSA o presso enti pubblici e privati, aziende, o strutture e laboratori universitari esterni con i quali l'università abbia rapporti o convenzioni». L'argomento viene assegnato al laureando da un docente titolare di un insegnamento, il quale, in qualità di Relatore, sarà il garante del lavoro svolto.

Lo studente è, pertanto, invitato a leggere attentamente le indicazioni operative contenute nelle linee guida all'esame di laurea del proprio corso di studi nonché a prendere visione del Decreto rettorale antiplagio del 10 giugno 2010.

**Prima** di accedere alla procedura di compilazione on line della domanda di laurea, lo **studente deve avere già :** - **ricevuto l'approvazione** del titolo dell'elaborato finale/tesi da parte del docente Relatore;

- consegnato copia della comunicazione di approvazione del docente Relatore alla segreteria studenti della LUMSA Santa Silvia.

Al termine della procedura della presentazione della domanda di laurea on line, **lo studente dovrà stampare** la domanda di laurea, firmarla di suo pugno e inserirla nella *Bacheca conseguimento titolo* della propria pagina personale, sezione "Allegati domanda di laurea". Copia della domanda di laurea con marca da bollo di euro 16,00 dovrà essere consegnata alla Segreteria Studenti della LUMSA Santa Silvia unitamente alla ricevuta della compilazione del questionario AlmaLaurea, alla ricevuta di pagamento della Tassa di Laurea, e al libretto degli esami.

Ai fini delle modalità e dei tempi per l'assegnazione del titolo dell'elaborato finale/tesi, della presentazione della domanda di laurea e del deposito e approvazione dell'elaborato finale/della tesi, si ricorda che **docenti e studenti sono tenuti a rispettare le scadenze amministrative** stabilite dal Senato accademico, dalla Giunta di Dipartimento e **riportate nei calendari degli esami di laurea della sede LUMSA Santa Silvia**.

### **1. REGISTRAZIONE ALMALAUREA**

Prima di iniziare la procedura per la presentazione della domanda di laurea è obbligatorio compilare il questionario AlmaLaurea.

Il laureando deve effettuare il login in Mi@Lumsa (<u>http://servizi.lumsa.it</u>).

Cliccare su Login e inserire "Nome utente" e "Password".

Cliccare nel MENU in alto a destra e scegliere:

Area Studente -> "Conseguimento Titolo"

Per rispondere al questionario premere sul pulsante "Registrazione ad AlmaLaurea"

Senza la compilazione del questionario non è possibile presentare la domanda di laurea.

🛪 » Conseguimento titolo

# Bacheca conseguimento titolo

| No    | ome                  |              |                  |             |
|-------|----------------------|--------------|------------------|-------------|
| Со    | gnome                |              |                  |             |
| Ma    | atricola             |              |                  |             |
| Со    | orso di studio       |              |                  |             |
| lon è | è stata presentata l | a domanda di | i laurea.        |             |
| Proc  | redi con la domano   | la di laurea | Registrazione ad | Almal aurea |

## 2. PRESENTAZIONE DOMANDA DI LAUREA

Lo studente deve procedere alla presentazione della domanda di laurea, entro i termini previsti dal calendario accademico e dal calendario degli esami di laurea della LUMSA Santa Silvia, solo dopo aver ricevuto l'approvazione on line del titolo dell'elaborato finale/tesi.

Per dare il via alla procedura on line di presentazione della domanda di laurea, **lo studente deve effettuare** il login in Mi@Lumsa (<u>http://servizi.lumsa.it</u>).

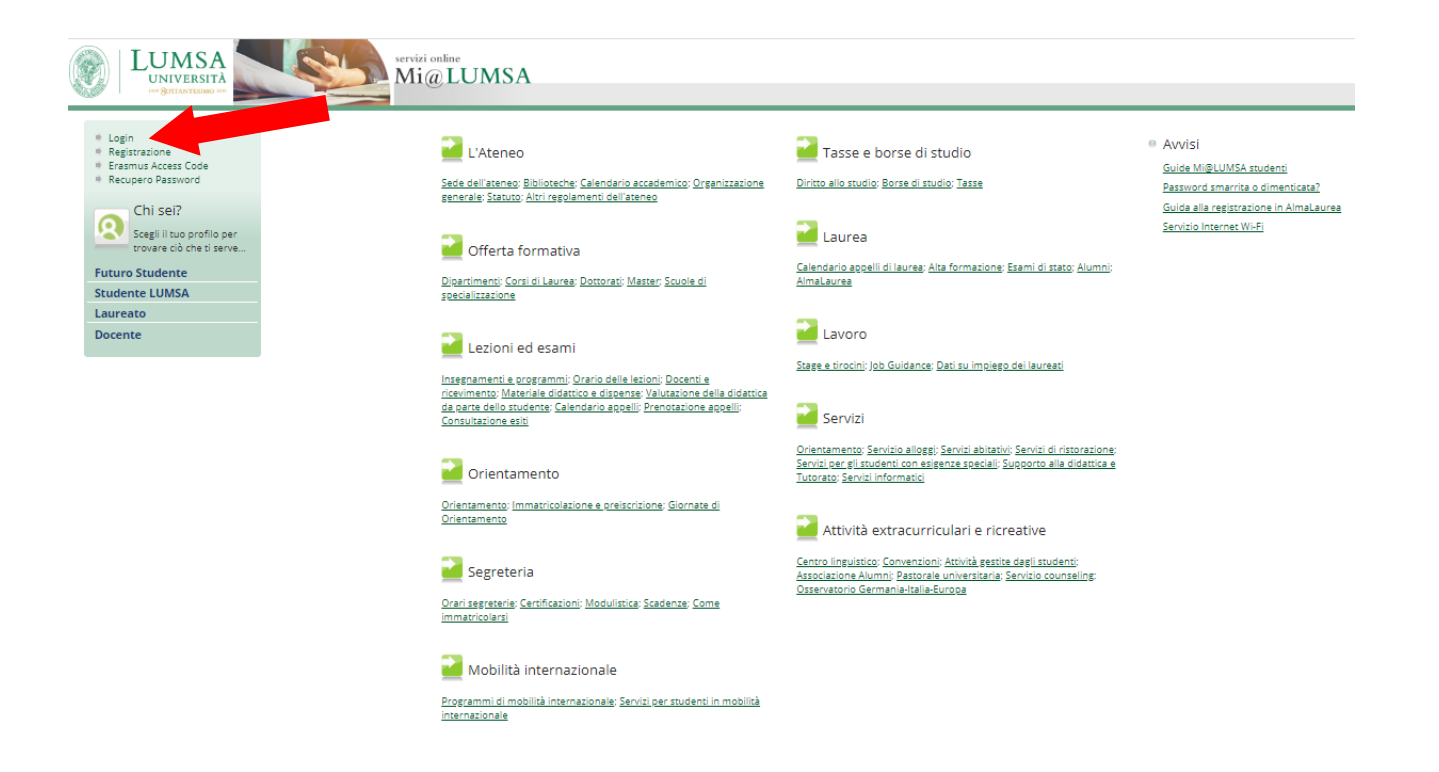

Cliccare su Login e inserire "Nome utente" e "Password".

| Area Studente              |
|----------------------------|
| Home personale             |
| Consensi Privacy           |
| Anagrafica                 |
| lscrizioni                 |
| Prenotazione appelli       |
| Prove parziali             |
| Bacheca Iscrizioni Appelli |
| Consultazione esiti        |
| Inserimento ISEE           |
| Tasse                      |
| Libretto                   |
| Atti Carriera              |
| Analisi Carriera           |
| Conseguimento Titolo       |

Cliccare nel MENU in alto a destra e scegliere:

## Area Studente -> "Conseguimento Titolo"

| Studente                                                                                                    |                                                                                                    |                                                                                                    |                                                                                                    |               |                                                                                                    |                                                  |      |
|----------------------------------------------------------------------------------------------------|----------------------------------------------------------------------------------------------------|----------------------------------------------------------------------------------------------------|----------------------------------------------------------------------------------------------------|---------------|----------------------------------------------------------------------------------------------------|--------------------------------------------------|------|
| Nome                                                                                                    |                                                                                                    | _                                                                                                    |                                                                                                    |               |                                                                                                    |                                                  |      |
| Cognome                                                                                                    |                                                                                                    |                                                                                                    |                                                                                                    |               |                                                                                                    |                                                  |      |
| Corso di studio                                                                                                    |                                                                                                    |                                                                                                    | PSICOLOGIA                                                                                                    |               |                                                                                                    |                                                  |      |
| Non è stata pr <u>esentata</u> la domanda di laurea.                                                                                                    |                                                                                                    |                                                                                                    |                                                                                                    |               |                                                                                                    |                                                  |      |
| Procedi con la domanda di laurea Digistrazione ad Alm                                                                                                    | naLaurea                                                                                                    |                                                                                                    |                                                                                                    |               |                                                                                                    |                                                  |      |
| Riepilogo tesi                                                                                                    |                                                                                                    |                                                                                                    |                                                                                                    |               |                                                                                                    |                                                  |      |
|                                                                                                    |                                                                                                    |                                                                                                    | Visualizza de                                                                                                    | attaglio tosi |                                                                                                    |                                                  |      |
| Tipo della tesi                                                                                                    |                                                                                                    |                                                                                                    | <u>visualizza ur</u>                                                                                                    |               |                                                                                                    |                                                  |      |
| Titolo tesi                                                                                                    |                                                                                                    |                                                                                                    |                                                                                                    |               |                                                                                                    |                                                  |      |
| Attività di didattica di tesi                                                                                                    |                                                                                                    |                                                                                                    |                                                                                                    |               |                                                                                                    |                                                  | <br> |
| <b>manda di laurea</b><br>raverso le pagine seguenti sarà possibile effettuare l'inserimer                                                                                                    | nto della domanda conseguimen                                                                                                    | ito di la                                                                                                    | aurea                                                                                                    |               | Legenda: Nascon                                                                                                    | di dettagli 💌                                    |      |
| o <b>manda di laurea</b><br>raverso le pagine seguenti sarà possibile effettuare l'inserimer<br>Check List-                                                                                                    | nto della domanda conseguimen                                                                                                    | ito di la                                                                                                    | aurea                                                                                                    | <u> </u>      | Legenda: Nascon<br>Informazioni<br>Sezione in lavorazio<br>aperta                                                                                                    | di dettagli 💌<br>ne o                            |      |
| omanda di laurea<br>raverso le pagine seguenti sarà possibile effettuare l'inserimer<br>Check List<br>Attività                                                                                                    | nto della domanda conseguimen<br>Sezione                                                                                                    | ito di la                                                                                                    | aurea<br>Stato                                                                                                    |               | Legenda: Nascon<br>Informazioni<br>Sezione in lavorazio<br>aperta<br>Sezione bloccata, si                                                                                                    | <u>di dettagli</u> ▼<br>ne o<br>attiverà         |      |
| omanda di laurea<br>traverso le pagine seguenti sarà possibile effettuare l'inserimer<br>Check List<br>Attività<br>A - Scelta sessione e appello                                                                                                    | nto della domanda conseguimen<br>Sezione                                                                                                    | ito di la<br>Info                                                                                                    | aurea<br>Stato                                                                                                    |               | Legenda: Nascon  Informazioni  Sezione in lavorazio  aperta  Sezione bloccata, si  al completamento d  sezioni precedenti                                                                                                    | <u>di dettagli</u> ▼<br>ne o<br>attiverà<br>elle |      |
| omanda di laurea<br>traverso le pagine seguenti sarà possibile effettuare l'inserimer<br>Check List<br>Attività<br>A - Scelta sessione e appello                                                                                                    | nto della domanda conseguimen Sezione Scelta sessione e appello                                                                                                    | Info                                                                                                    | stato<br>Stato                                                                                                    |               | Informazioni     Informazioni     Sezione in lavorazio     aperta     Sezione bloccata, si     al completamento d     sezioni precedenti     Sezione correttamen                                                                                                    | ii dettagli ▼<br>ne o<br>attiverà<br>elle<br>ite |      |
| ormanda di laurea<br>raverso le pagine seguenti sarà possibile effettuare l'inserimer<br>Check List<br>Attività<br>A - Scelta sessione e appello                                                                                                    | Sezione<br>Scelta sessione e appello<br>Controlli di sistema                                                                                                    | Info                                                                                                    | Stato                                                                                                    |               | Legenda: Nascon     Informazioni     Sezione in lavorazio     aperta     Sezione bloccata, si     al completamento d     sezioni precedenti     Sezione correttamen     completata                                                                                               | di dettagli ▼<br>ne o<br>attiverà<br>elle<br>ite |      |
| omanda di laurea<br>raverso le pagine seguenti sarà possibile effettuare l'inserimer<br>Check List<br>Attività<br>A - Scelta sessione e appello                                                                                                    | Sezione<br>Scelta sessione e appello<br>Controlli di sistema<br>Conferma                                                                                                    | Info                                                                                                    | Stato<br>Stato<br>St |               | Legenda: Nascon     Informazioni     Sezione in lavorazio     aperta     Sezione bloccata, si     al completamento d     sezioni precedenti     Sezione correttamen     completata                                                                                               | di dettagli 💌<br>ne o<br>attiverà<br>elle<br>ite |      |
| omanda di laurea<br>raverso le pagine seguenti sarà possibile effettuare l'inserimer<br>Check List<br>Attività<br>A - Scelta sessione e appello<br>B - Informazioni carriera dello studente                                                                                                    | Sezione<br>Scelta sessione e appello<br>Controlli di sistema<br>Conferma                                                                                                    | Info<br>Info<br>Info                                                                                                    | Stato<br>©<br>©<br>0<br>0<br>0<br>0<br>0<br>0<br>0<br>0<br>0<br>0<br>0<br>0<br>0                                                                                                    |               | Informazioni     Informazioni     Sezione in lavorazio     aperta     Sezione bloccata, si     al completamento     sezioni precedenti     Sezione correttamer     completata                                                                                                    | di dettagli 💌<br>ne o<br>attiverà<br>elle<br>nte |      |
| omanda di laurea<br>raverso le pagine seguenti sarà possibile effettuare l'inserimer<br>Check List<br>Attività<br>A - Scelta sessione e appello<br>B - Informazioni carriera dello studente                                                                                                    | sezione Sezione Scelta sessione e appello Controlli di sistema Conferma Dichiarazione esami Sostenuti                                                                                                    | Info<br>Info<br>Info                 | Stato<br>Stato<br>St |               | Legenda: Nascon     Informazioni     Sezione in lavorazio     aperta     Sezione bloccata, si     al completamento d     sezioni precedenti     Sezione correttamen     completata                                                                                               | di dettagli 💌<br>ne o<br>attiverà<br>elle<br>tte |      |
| omanda di laurea<br>traverso le pagine seguenti sarà possibile effettuare l'inserimer<br>Check List<br>Attività<br>A - Scelta sessione e appello<br>B - Informazioni carriera dello studente                                                                                                    | scelta admanda conseguimen<br>Sezione<br>Scelta sessione e appello<br>Controlli di sistema<br>Conferma<br>Dichiarazione esami<br>sostenuti<br>Esami da sostenere                                                                                                    | Info<br>Info<br>Info                                                                                                    | Stato<br>©<br>©<br>P<br>P<br>P<br>P<br>P<br>P<br>P<br>P<br>P                                                                                                    |               | Informazioni     Informazioni     Sezione in lavorazio     aperta     Sezione bloccata, si     al completamento     sezioni precedenti     Sezione correttamer     completata                                                                                                    | di dettagli 💌<br>ne o<br>attiverà<br>elle<br>ite |      |
| omanda di laurea<br>raverso le pagine seguenti sarà possibile effettuare l'inserimer<br>Check List<br>Attività<br>A - Scelta sessione e appello<br>B - Informazioni carriera dello studente                                                                                                    | to della domanda conseguimen<br>Sezione Scelta sessione e appello Controlli di sistema Conferma Dichiarazione esami sostenuti Esami da sostenere Pagina di riepilogo                                                                                                    | Info<br>Info<br>Info                                                                                                    | Stato<br>Stato       Solution       Solution <tr< td=""><td></td><td>Legenda: Nascon  Informazioni  Sezione in lavorazio  aperta  Sezione bloccata, si  al completamento d  sezioni precedenti  Sezione correttamer  completata</td><td>di dettagli 💌<br/>ne o<br/>attiverà<br/>elle<br/>ite</td><td></td></tr<>                                                                                                    |               | Legenda: Nascon  Informazioni  Sezione in lavorazio  aperta  Sezione bloccata, si  al completamento d  sezioni precedenti  Sezione correttamer  completata                                                                                                    | di dettagli 💌<br>ne o<br>attiverà<br>elle<br>ite |      |
| omanda di laurea<br>raverso le pagine seguenti sarà possibile effettuare l'inserimer<br>Check List<br>Attività<br>A - Scelta sessione e appello<br>B - Informazioni carriera dello studente<br>C - Inserimento informazioni della tesi di laurea                                                                                                  | sezione Sezione Scelta sessione e appello Controlli di sistema Conferma Dichiarazione esami Sostenuti Esami da sostenere Pagina di riepilogo                                                                                                    | Info<br>Info<br>Info<br>Info<br>Info<br>Info<br>Info<br>Info                                                                                                    | Stato<br>Stato<br>St |               | Legenda: Nascon  Informazioni  Sezione in lavorazio  aperta  Sezione bloccata, si  al completamento d  sezioni precedenti  Sezione correttamen  Sezione correttamen                                                                                                    | di dettagli 💌<br>ne o<br>attiverà<br>elle<br>ite |      |
| omanda di laurea<br>raverso le pagine seguenti sarà possibile effettuare l'inserimer<br>Check List<br>Attività<br>A - Scelta sessione e appello<br>B - Informazioni carriera dello studente<br>C - Inserimento informazioni della tesi di laurea                                                                                                  | scelta domanda conseguimen<br>Sezione<br>Scelta sessione e appello<br>Controlli di sistema<br>Conferma<br>Dichiarazione esami<br>sostenuti<br>Esami da sostenere<br>Pagina di riepilogo<br>Informazioni tesi di laurea                                                                                                    | Info<br>Info<br>Info<br>Info<br>Info<br>Info<br>Info<br>Info                                                                                                    | Stato<br>Stato       Image: Comparison of the state       Image: Comparison of the state <td></td> <td>Legenda: Nascon  Informazioni  Sezione in lavorazio  aperta  Sezione bloccata, si  al completamento d  sezioni precedenti  Sezione correttamer  completata</td> <td>di dettagli 💌<br/>ne o<br/>attiverà<br/>eile<br/>ite</td> <td></td>                                                                                                    |               | Legenda: Nascon  Informazioni  Sezione in lavorazio  aperta  Sezione bloccata, si  al completamento d  sezioni precedenti  Sezione correttamer  completata                                                                                                    | di dettagli 💌<br>ne o<br>attiverà<br>eile<br>ite |      |
| Domanda di laurea         raverso le pagine seguenti sarà possibile effettuare l'inserimer         Check List         Attività         A - Scelta sessione e appello         B - Informazioni carriera dello studente         C - Inserimento informazioni della tesi di laurea                                                                   | Sezione Scelta sessione e appello Controlli di sistema Conferma Dichiarazione esami Sostenuti Esami da sostenere Pagina di riepilogo Informazioni tesi di laurea Inserimento tipo esame-Tesi                                                                                                    | Info<br>Info<br>Info<br>Info<br>Info<br>Info<br>Info<br>Info                                                                                                    | Stato<br>Stato       Solution       Solution <tr< td=""><td></td><td>Legenda: Nascon  Informazioni  Sezione in lavorazio  aperta  Sezione bloccata, si  al completamento d  sezioni precedenti  Sezione correttamer  completata</td><td>di dettagli 💌<br/>ne o<br/>attiverà<br/>elle<br/>ite</td><td></td></tr<>                                                                                                    |               | Legenda: Nascon  Informazioni  Sezione in lavorazio  aperta  Sezione bloccata, si  al completamento d  sezioni precedenti  Sezione correttamer  completata                                                                                                    | di dettagli 💌<br>ne o<br>attiverà<br>elle<br>ite |      |
| Domanda di laurea         raverso le pagine seguenti sarà possibile effettuare l'inserimer         Check List         Attività         A - Scelta sessione e appello         B - Informazioni carriera dello studente         C - Inserimento informazioni della tesi di laurea                                                                   | Sezione Seciente Seciente Seci | Info<br>Info<br>Info | Stato<br>Stato       Solution       Solution <tr< td=""><td></td><td>Legenda:       Nascon         Informazioni       Informazioni         Image: Section in lavorazio aperta       Sectione in lavorazio al completamento di sectioni precedenti         Image: Sectione correttament completata       Sectione correttamento di sectioni precedenti</td><td>di dettagli v</td><td></td></tr<>                                                                                                    |               | Legenda:       Nascon         Informazioni       Informazioni         Image: Section in lavorazio aperta       Sectione in lavorazio al completamento di sectioni precedenti         Image: Sectione correttament completata       Sectione correttamento di sectioni precedenti | di dettagli v                                    |      |
| omanda di laurea         traverso le pagine seguenti sarà possibile effettuare l'inserimer         Check List         Attività         A - Scelta sessione e appello         B - Informazioni carriera dello studente         C - Inserimento informazioni della tesi di laurea         D - Conferma finale di inserimento informazioni domanda e | Ito della domanda conseguimen<br>Sezione<br>Scelta sessione e appello<br>Controlli di sistema<br>Conferma<br>Conferma<br>Dichiarazione esami<br>sostenuti<br>Esami da sostenere<br>Pagina di riepilogo<br>Informazioni tesi di laurea<br>Inserimento tipo esame-Tesi<br>Informazioni tesi di laurea                                                                                                    | Info<br>Info<br>Info | Stato<br>Stato<br>Stato<br>Comparison<br>Comparison<br>Compariso                                                                                                    |               | Legenda:       Nascon         Informazioni       Informazioni         Sezione in lavorazio aperta       Sezione bloccata, si al completamento di sezioni precedenti         Sezione bloccata, sezioni precedenti       Sezione correttamer completata                            | di dettagli 💌<br>ne o<br>attiverà<br>eile<br>ite |      |

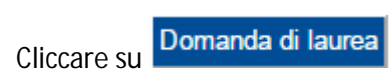

LUMSA S.Silvia (Palermo) – Guida per la compilazione on line della domanda di laurea -- ultima revisione 18/03/2022

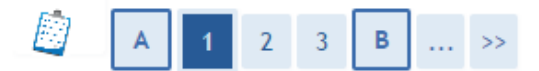

# Scelta sessione di laurea

Scegliere la sessione ed il periodo in cui si desidera conseguire il titolo di laurea.

| ome                                                                |                                     |                                  |
|--------------------------------------------------------------------|-------------------------------------|----------------------------------|
| ognome                                                             |                                     |                                  |
| atricola                                                           |                                     |                                  |
| orso di studio                                                     |                                     | ECONOMIA AZIENDALE E BANCARIA    |
| Sessione<br>Periodi*<br>⊙ Periodoluglio 20                         | 016                                 |                                  |
| Sessione<br>Periodi*<br>O Periodoluglio 20<br>Periodo              | 016<br>Anno accademico              | Sessione                         |
| Sessione<br>Periodi*<br>Periodoluglio 20<br>Periodo<br>luglio 2016 | 016<br>Anno accademico<br>2015/2016 | Sessione<br>sessione estiva 2016 |

Scegliere il periodo in cui si intende conseguire il titolo di laurea e cliccare

### ATTENZIONE:

La procedura on line controlla la regolarità della posizione amministrativa dello studente: ossia se lo studente sia in regola con il pagamento delle tasse, se abbia un anno valido di iscrizione per accedere alla seduta di laurea e se è stato compilato il questionario AlmaLaurea.

Avanti

# Se dai controlli effettuati, uno o tutti gli status sono di colore rosso non sarà possibile procedere con la presentazione della domanda di laurea.

In questo caso rivolgersi alla Segreteria studenti <u>segreteria@lumsasantasilvia.it</u> per la sede di Santa Silvia

| A 1 2 3 B >>                                                                                                    |  |                              |
|----------------------------------------------------------------------------------------------------|--|------------------------------|
| Controlli propedentici alla domanda di laurea                                                                                               |  | 🐺 Legenda                    |
| Consisteri effettuati i conventi controlli accondutici all'accentenza della demanda di lavroa                                               |  | Checklist                    |
| sono stati errettuati i seguenti controlii propedeutici all'inserimento della domanda di laurea.                                            |  | Controllo superato           |
|                                                                                                    |  | 😑 Controllo con avvertimento |
| Nome                                                                                                    |  | Controllo non superato       |
| Cognome                                                                                                    |  |                              |
| Corso di studio                                                                                                    |  |                              |
|                                                                                                    |  |                              |
| Controlli propedeutici alla domanda di laurea                                                                                               |  |                              |
| 1. ● Studente con carriera attiva<br>2. ● Situazione regolare del pagamento delle tasse<br>3. ● Compliazione del questionario di AlmaLaurea |  |                              |
| Indietro Avanti                                                                                                    |  |                              |
| Proseguire con il pulsante                                                                                                    |  |                              |
|                                                                                                    |  |                              |
|                                                                                                    |  |                              |

| onjerniu scettu sessione e uppetto                                                                      |                                                               |  |
|----------------------------------------------------------------------------------------------------|---------------------------------------------------------------|--|
| rificare le informazioni inserite nelle pagine precedenti.                                              |                                                               |  |
|                                                                                                    |                                                               |  |
| Studente                                                                                                |                                                               |  |
| Nome                                                                                                    |                                                               |  |
| Cognome                                                                                                 |                                                               |  |
| Matricola                                                                                               |                                                               |  |
| Corso di studio                                                                                         | ECONOMIA AZIENDALE E BANCARIA                                 |  |
|                                                                                                    |                                                               |  |
| Sessione/appello                                                                                        |                                                               |  |
|                                                                                                    | 2015/2014                                                     |  |
| Anno accademico                                                                                         | 2015/2016                                                     |  |
| Anno accademico<br>Sessione di laurea                                                                   | sessione estiva 2016                                          |  |
| Anno accademico<br>Sessione di laurea<br>Data inizio sessione di laurea                                 | sessione estiva 2016<br>19/07/2016                            |  |
| Anno accademico<br>Sessione di laurea<br>Data inizio sessione di laurea<br>Data fine sessione di laurea | 2015/2016<br>sessione estiva 2016<br>19/07/2016<br>22/07/2016 |  |

Confermare la scelta del periodo e della sessione cliccando sul pulsante Avanti

| Mi@ LU                                                                      | MSA<br>iversit | à                 |                                                                                                    | servizi o                                                                       | n- <i>line</i>                                                                           |                 |  |
|-----------------------------------------------------------------------------|----------------|-------------------|----------------------------------------------------------------------------------------------------|---------------------------------------------------------------------------------|------------------------------------------------------------------------------------------|-----------------|--|
| Mi@Home Mi@LUMSA                                                            | LUMSA.it       | Webmail           | Sistema Bibliotecario di Ateneo                                                                                                    | Servizi Wi-Fi                                                                   | LUMSA@Imprese                                                                            | Intranet        |  |
| <ul> <li>Area Riservata</li> <li>Logout</li> <li>Cambia Password</li> </ul> |                | Dichi<br>Indicare | 3 B 1 2 arazione per tutti gli a se sono stati sostenuti tutti gli a se sono stati sostenuti tutti gli a nostenuto tutte le attività fon chiro di aver sostenuto tutte le attività fon chiro di aver sostenuto tutte le attività fon chiro di | 3 >><br>i esami sos<br>esami previsti da<br>native spunta c<br>attività formati | s <b>tenuti</b><br>al proprio piano di<br><b>uesta casella.</b><br>ive presenti in carri | laurea.<br>iera |  |

#### Indicare se sono stati sostenuti tutti gli esami previsti dal proprio piano di studio:

a) Selezionare la casella solo nel caso in cui tutti gli esami siano stati sostenuti regolarmente

verbalizzati e cliccare su Avanti

b) Se devono essere ancora sostenuti degli esami, proseguire cliccando su Avanti in questo modo il sistema presenterà automaticamente il nome dell'attività didattica e il docente titolare dell'insegnamento.

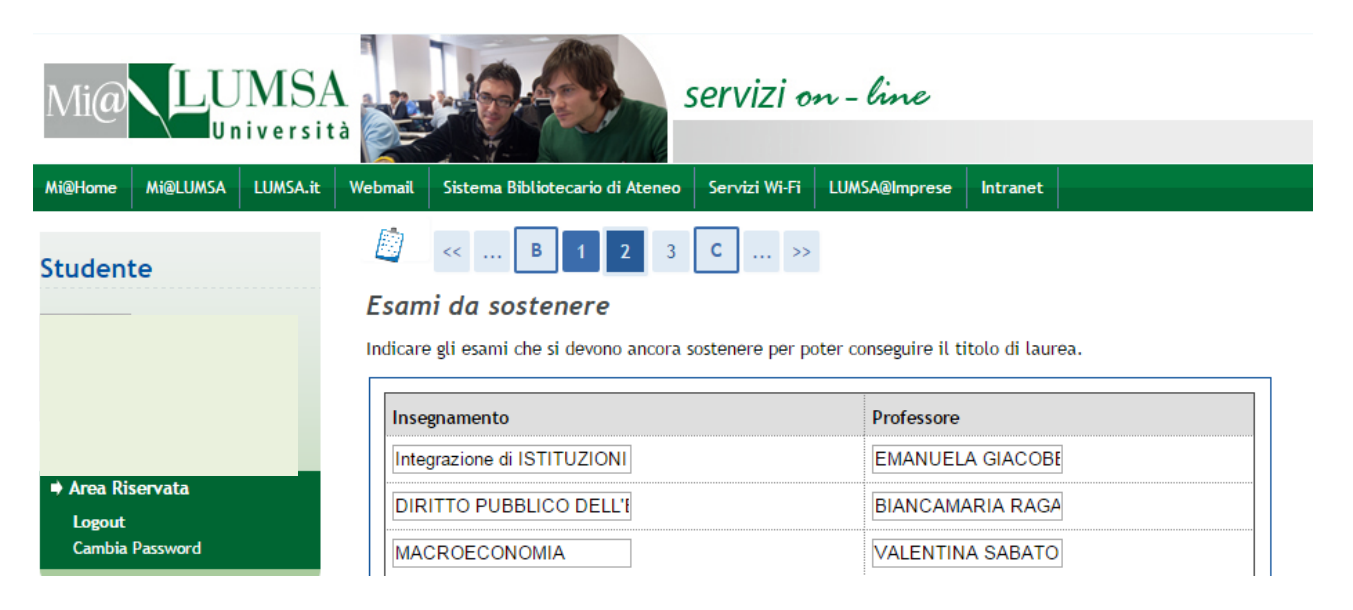

| Mi@Home Mi@LUMSA LUMSA.it Webmail Sistema Bibliotecario di Ateneo Servizi Wi-Fi LUMSA@Imprese Intranet   Studente   Image: Studente Image: Studente Image: Studente Image: Studente   Area Studente   Image: Area Studente Image: Studente Image: Studente   Area Studente   Image: Studente Image: Studente   Area Studente   Image: Studente Image: Studente   Image: Studente   Image: Studente Image: Studente   Image: Studente   Image: Studente Image: Studente   Image: Studente   Image: Studente Image: Studente   Image: Studente   Image: Studente Image: Studente   Image: Studente   Image: Studente Image: Studente   Image: Studente   Image: Studente Image: Studente   Image: Studente   Image: Studente Image: Studente   Image: Studente   Image: Studente Image: Studente   Image: Studente   Image: Studente Image: Studente   Image: Studente   Image: Studente Image: Studente   Image: Studente   Image: Studente Image: Studente   Image: Studente   Image: Studente Image: Studente   Image: Studente Image: Studente Image: Studente Image: Studente Image: Studente Image: Studente Image: Studente Image: Studente Image: Studente Image: Studente Image: Studente Image: |                                               | servizi on - line                                                                                                    |
|----------------------------------------------------------------------------------------------------|-----------------------------------------------|----------------------------------------------------------------------------------------------------|
| Studente      Area Riservata    Logout    Cambia Password      Area Studente    Home personale    Anagrafica      Matricola       Indietro       Avanti                                                                                                    | Mi@Home Mi@LUMSA LUMSA.it                     | d     Webmail     Sistema Bibliotecario di Ateneo     Servizi Wi-Fi     LUMSA@Imprese     Intranet                                                                                                    |
| Area Riservata Logout Cambia Password      Carriera      Dichiarazione di aver sostenuto tutte le attività formative presenti in     Si      Area Studente Home personale Anagrafica                                                                                                    | Studente                                      | Image: Comparison of the second state of the second state of the second sta |
| Area Studente<br>Home personale<br>Anagrafica                                                                                                    | ♦ Area Riservata<br>Logout<br>Cambia Password | Nome                                                                                                    |
|                                                                                                    | Area Studente<br>Home personale<br>Anagrafica | Indietro Avanti                                                                                                    |
| Verificare i dati inseriti e cliccare su Avanti                                                                                                    | Verificare i dati inseriti                    | e cliccare su Avanti                                                                                                    |

#### Deposito titolo tesi

Il titolo definitivo dell'elaborato finale sarà quello indicato nel frontespizio dello stesso, firmato dal relatore. Non è necessario indicare in Segreteria le eventuali correzioni del titolo apportate in fase di elaborazione. E' necessario compilare tutti i campi, come da accordi con il relatore.

| -Titolo tesi                                            |                                                     |
|---------------------------------------------------------|-----------------------------------------------------|
| Tipo tesi                                               | compilativa 🔻                                       |
|                                                         | Il testo può essere lungo al massimo 4000 caratteri |
| Titolo tesi                                             | TESI                                                |
|                                                         | Il testo può essere lungo al massimo 4000 caratteri |
| Titolo tesi in lingua inglese                           | THESIS                                              |
| Lingua tesi                                             | ITALIANO 🔻                                          |
| Attività didattica                                      | [EGIMP] ECONOMIA E GESTIONE DELLE IMPRESE           |
| Parole chiave (inserire 5 parole<br>separate da spazio) | bbacc                                               |
| Indietro Avanti                                         |                                                     |

Il sistema visualizza tutti i dati relativi al titolo dell'elaborato finale o della tesi già inseriti dallo studente in fase di compilazione del modulo di assegnazione del titolo della tesi.

| iccare su                                              |                                |                                                    |                                               |                          |
|--------------------------------------------------------|--------------------------------|----------------------------------------------------|-----------------------------------------------|--------------------------|
| Mi@ LUMS                                               | A<br>ità                       | servizi on - line                                  |                                               |                          |
| i@Home Mi@LUMSA LUMSA.it                               | t Webmail Sistema Bibliotecari | o di Ateneo Servizi Wi-Fi LUMSA@Imprese Intranet   |                                               |                          |
| udente                                                 | 📓 << C 1                       | 2 D 1                                              |                                               |                          |
|                                                        | Conferma tesi                  |                                                    |                                               |                          |
|                                                        | Controlla le informazioni ins  | erite riguardo alla tesi.                          |                                               |                          |
|                                                        | Studente                       |                                                    |                                               |                          |
|                                                        | Studente                       |                                                    |                                               |                          |
|                                                        | Nome                           |                                                    |                                               |                          |
|                                                        | Cognome                        |                                                    |                                               |                          |
| Logout                                                 | Matricola                      |                                                    |                                               |                          |
| Cambia Password                                        | Corso di studio                | E                                                  | CONOMIA AZIENDALE E BANCARIA                  |                          |
|                                                        | Percorso di studio             | cc                                                 | mune                                          |                          |
|                                                        | Informazioni Tesi              |                                                    |                                               |                          |
|                                                        | Tipo della tesi                | 00                                                 | mpilativa                                     |                          |
| Area Studente                                          | Data del deposito del mod      | ulo di assegnazione dell'elaborato finale 24       | 1/05/2016                                     |                          |
| Anagrafica                                             | Titolo della tesi              | TE                                                 | ESI                                           |                          |
| Iscrizioni                                             | Titolo della tesi in inglese   | Tł                                                 | IESIS                                         |                          |
| Prenotazione appelli                                   | Lingua della tesi              | IT                                                 | ALIANO                                        |                          |
| Prove parziali                                         | Parole chiave AlmaLaurea       | b                                                  | bacc                                          |                          |
| Bacheca Iscrizioni Appelli                             | Attività di didattica di tesi  | E                                                  | CONOMIA E GESTIONE DELLE IMPRESE              |                          |
| Bacheca esiti<br>Tarre                                 | Settore scientifico discipli   | nare EC                                            | CONOMIA E GESTIONE DELLE IMPRESE              |                          |
| Libretto                                               |                                |                                                    |                                               |                          |
| Atti Carriera                                          |                                |                                                    |                                               |                          |
| Analisi Carriera                                       | Elenco del relatori ass        | DCIATI Alla TESI.                                  |                                               |                          |
| Conseguimento Titolo                                   | Relatore Tipo relator          | Dipartimento                                       | Ruolo                                         | Docente/Soggetto esterno |
| Piano Carriera<br>Domanda di Valutazione<br>Preventiva | POLLO MARIO Relatore           | Scienze Umane - Comunicazione, Formazione, Psicolo | ogia Professore straordinario a tempo determ. | Docente                  |
| Immatricolazione                                       | Indietro Avanti                |                                                    |                                               |                          |
| Test di Ammissione                                     |                                |                                                    |                                               |                          |

Verificare le informazioni inserite e cliccare su

| Mi@ LUMS                                                                                                | A ità                                                                                                    | servizi on - line                     |                                                                              |  |
|----------------------------------------------------------------------------------------------------|----------------------------------------------------------------------------------------------------|---------------------------------------|------------------------------------------------------------------------------|--|
| Mi@Home Mi@LUMSA LUMSA.i                                                                                | it Webmail Sistema Bibliotecario d                                                                                           | i Ateneo Servizi Wi-Fi LUMSA@Imprese  | Intranet                                                                     |  |
| Studente                                                                                                | 🗐 « 2 D                                                                                                    | 1                                     |                                                                              |  |
|                                                                                                    | Conferma conseguin                                                                                                    | iento titolo                          |                                                                              |  |
|                                                                                                    | Verifica i dati inseriti per il co                                                                                           | iseguimento titolo.                   |                                                                              |  |
|                                                                                                    | Studente                                                                                                    |                                       |                                                                              |  |
|                                                                                                    | Nome                                                                                                    |                                       |                                                                              |  |
| ➡ Area Riservata                                                                                        | Cognome                                                                                                    |                                       |                                                                              |  |
| Logout                                                                                                  | Matricola                                                                                                    |                                       |                                                                              |  |
| Cambia Password                                                                                         | Corso di studio                                                                                                    |                                       | ECONOMIA AZIENDALE E BANCARIA                                                |  |
| # Area Studente<br>Home personale<br>Anagrafica<br>Iscrizioni<br>Prenotazione appelli<br>Prove parziali | Anno accademico<br>Sessione di laurea<br>Data inizio sessione di laurea<br>Data fine sessione di laurea<br>Appello di laurea | 3                                     | 2015/2016<br>sessione estiva 2016<br>19/07/2016<br>22/07/2016<br>luglio 2016 |  |
| Bacheca Iscrizioni Appelli<br>Bacheca esiti                                                             | Tino della tori                                                                                                    |                                       | compilation                                                                  |  |
| Tasse                                                                                                   | Data del deposito del modulo                                                                                                 | di assegnazione dell'elaborato finale | 24/05/2016                                                                   |  |
| Libretto                                                                                                | Titolo della tesi                                                                                                    | al assegnazione den etaborato milate. | TESI                                                                         |  |
| Atti Carriera<br>Analisi Carriera                                                                       | Titolo della tesi in inglese                                                                                                 |                                       | THESIS                                                                       |  |
| Conseguimento Titolo                                                                                    | Lingua della tesi                                                                                                    |                                       | ITALIANO                                                                     |  |
| Piano Carriera                                                                                          | Parole chiave AlmaLaurea                                                                                                    |                                       | bbacc                                                                        |  |
| Domanda di Valutazione<br>Preventiva                                                                    | Attività di didattica di tesi                                                                                                |                                       | ECONOMIA E GESTIONE DELLE IMPRESE                                            |  |
| Immatricolazione                                                                                        | Settore scientifico disciplina                                                                                               | re                                    | ECONOMIA E GESTIONE DELLE IMPRESE                                            |  |
| Test di Ammissione<br>Test di Valutazione<br>Certificati                                                | Elenco dei relatori assoc                                                                                                    | iati alla tesi.                       |                                                                              |  |
| Tirocini e stage                                                                                        | Relatore                                                                                                    | Tipo relatore                         | Docente/Soggetto esterno                                                     |  |
| Domande<br>Gestione tirocini                                                                            | POLLO MARIO                                                                                                    | Relatore                              | Docente                                                                      |  |
| <ul> <li>Mobilità internazionale</li> <li>Bandi di Mobilità</li> </ul>                                  | Indietro Completa domand                                                                                                    | a                                     | 1                                                                            |  |

Cliccare su Completa domanda per terminare la procedura.

| Mi@                                                                   |                                | MSA      | à                       |                                                                   | servizi o                      | n-line        |                       |                                      |   |
|-----------------------------------------------------------------------|--------------------------------|----------|-------------------------|-------------------------------------------------------------------|--------------------------------|---------------|-----------------------|--------------------------------------|---|
| Mi@Home                                                               | Mi@LUMSA                       | LUMSA.it | Webmail                 | Sistema Bibliotecario di Ateneo                                   | Servizi Wi-Fi                  | LUMSA@Imprese | Intranet              |                                      |   |
| Student                                                               | te                             |          | <b>Riepi</b><br>Informa | i <b>logo domanda di lau</b><br>zioni relative alla domanda di la | <b>rea</b><br>aurea presentata | a.            |                       |                                      |   |
|                                                                       |                                |          | Nome<br>Cogno<br>Matric | me<br>cola                                                        |                                |               |                       |                                      |   |
| Area Ris<br>Logout<br>Cambia F                                        | servata<br>Password            |          | Corso                   | di studio<br>Dilogo domanda di laurea                             | a                              |               | ECO                   | NOMIA AZIENDALE E BANCARI            | A |
|                                                                       |                                |          | Stato<br>Anno<br>Sessio | domanda<br>accademico<br>ne di laurea                             |                                |               | Pres<br>2015<br>sessi | entata<br>5/2016<br>ione estiva 2016 |   |
| <ul> <li>Area Stu<br/>Home pe<br/>Anagrafie<br/>Iscrizioni</li> </ul> | udente<br>ersonale<br>ica<br>i |          | Period<br>Torna a       | lo<br>alla bacheca Stampa Domanda                                 | di Laurea                      |               | lugli                 | o 2016                               |   |

Premere Stampa Domanda di Laurea per stampare la domanda di laurea.

La domanda dovrà essere firmata dallo studente e inserita nella Bacheca conseguimento titolo, sezione "Allegati domanda di laurea" entro i termini previsti dal calendario accademico.

Copia della domanda di laurea con marca da bollo di euro 16,00 dovrà essere consegnata alla Segreteria Studenti della LUMSA Santa Silvia unitamente alla ricevuta della compilazione del questionario AlmaLaurea, alla ricevuta di pagamento della Tassa di Laurea, e al libretto degli esami entro i termini previsti dal calendario delle lauree della sede LUMSA Santa Silvia.

In caso di rinuncia alla seduta di laurea, per annullare la domanda di laurea sarà necessario contattare la Segreteria studenti segreteria@lumsasantasilvia.it

### 3. INSERIMENTO DOMANDA DI LAUREA

La domanda di laurea non si può considerare validamente presentata se il laureando non provvede ad inserirla on line. Per caricare l'allegato della domanda di laurea debitamente firmata, **lo studente deve effettuare il login in Mi@Lumsa (http://servizi.lumsa.it ).** 

|                                                                                                    | servizi online<br>Mi@LUMSA                                                                                                    |                                                                                                    |                                                                                                    |
|----------------------------------------------------------------------------------------------------|----------------------------------------------------------------------------------------------------|----------------------------------------------------------------------------------------------------|----------------------------------------------------------------------------------------------------|
| Login     Registrazione     Erasmus Access Code     Recupero Password     Chi sel?     Cegi il tuo profilo per trovare do che fi serve      Futuro Studente     Studente LUMSA     Laureato     Docente | L'Ateneo<br>Sede dell'ateneo: Biblioteche: <u>Calendario accademico: Organizzazione</u><br>senerale: Statuto: Altri regolamenti dell'ateneo<br>Conferta formativa<br>Dipartimenti: <u>Corsi di Laurea</u> : <u>Dottorati: Master: Scuole di</u><br>seccializzazione | Tasse e borse di studio<br>Diritto allo studio: Borse di studio: Tasse<br>Laurea<br><u>Calendario aopeili di laurea: Alta formazione: Esami di stato: Alumni:<br/>AlmaLaurea</u>                                                                                                    | Avvisi <u>Guide Mi@LUMSA studenti</u> <u>Password smarita o dimenticata?</u> <u>Guida alla registrazione in AlmaLaurea</u> <u>Servizio Internet Wi-Fi</u> |
| Docente                                                                                                    | Lezioni ed esami<br>Insegnamenti e orogrammi: Orario delle lezioni: Docenti e<br>ricevimento: Materiale didattica e dispense Valutatione della didattica<br>da parte dello studente: Calendario appello: Prenotazione appello:<br><u>Consultazione esiti</u>        | Stage e tirocini: Job Guidance: Dati su implego del laureati Servizi Odenamore: Cardio el la control de la control de la control |                                                                                                    |
|                                                                                                    | Orientamento<br>Orientamento: Immatricolazione e preiscrizione: Giornate di<br>Orientamento                                                                                                    | Uninemento Januzo aloggi parvia ostativo parvia o ristorazione<br>Sancia en gli tudenico en egienne peciali: Supporto alla didatica e<br>Tutoraso: Sanvis informatici<br>Attività extracurriculari e ricreative                                                                                                    |                                                                                                    |
|                                                                                                    | Crari segrateria<br>Orari segrateria: Certificazioni: Modulistica: Scadenze: Come<br>Immatricolarsi                                                                                                    | Centro linguistico: Convenzioni, Attività geazite degli studenti:<br>Associatione Alumni: Pastoate universitaria: Servitio counseling:<br>Osservatorio Germania-Italia-Europa                                                                                                    |                                                                                                    |
|                                                                                                    | Mobilità internazionale<br>Programmi di mobilità internazionale: Servizi per studenti in mobilità<br>internazionale                                                                                                    |                                                                                                    |                                                                                                    |

Cliccare su Login e inserire "Nome utente" e "Password".

| < /             | Area Studente |  |
|-----------------|---------------|--|
| Home person     | ale           |  |
| Consensi Priva  | зсу           |  |
| Anagrafica      |               |  |
| Iscrizioni      |               |  |
| Prenotazione    | appelli       |  |
| Prove parziali  |               |  |
| Bacheca Iscriz  | ioni Appelli  |  |
| Consultazione   | esiti         |  |
| Inserimento IS  | SEE           |  |
| Tasse           |               |  |
| Libretto        |               |  |
| Atti Carriera   |               |  |
| Analisi Carrier | а             |  |
| Conseguimen     | to Titolo     |  |

Cliccare nel MENU in alto a destra e scegliere:

## Area Studente -> "Conseguimento Titolo"

希 » Conseguimento titolo

# Bacheca conseguimento titolo

| Studente        |            |
|-----------------|------------|
| Nome            |            |
| Cognome         |            |
| Matricola       |            |
| Corso di studio | PSICOLOGIA |
|                 |            |

Registrazione ad AlmaLaurea

## – Riepilogo domanda conseguimento titolo –

| Dettaglio sessione/periodo | 1                                | Visualizza dettaglio sessione e periodo |
|----------------------------|----------------------------------|-----------------------------------------|
| Stato domanda              |                                  | Presentata                              |
| Sessione                   |                                  | SESSIONE ESTIVA A.A. 2019/2020          |
| Stampa Domanda di laurea   | Allegati Domanda di Laurea Tasse |                                         |

Per inserire l'allegato premere il pulsante "Allegati Domanda di Laurea"

LUMSA Sistemi Informativi e Telecomunicazioni – Guida per la compilazione on line della domanda di laurea -- ultima revisione 18/03/2021

Allegati conseguimento titolo

Caricamento di documenti utili alla domanda conseguimento titolo.

| Tipologia di allegato     | N. Allegati<br>Max | Stato | N. Allegati | Titolo | Descrizione | Azioni             |
|---------------------------|--------------------|-------|-------------|--------|-------------|--------------------|
| Domanda di laurea firmata | 1                  | 0     | 0           |        |             | Inserisci Allegato |
| Indietro Avanti           |                    |       |             |        |             |                    |

Inserire la Domanda di laurea firmata e proseguire con il pulsante "Avanti".

Si ricorda che copia della domanda di laurea con marca da bollo di euro 16,00 dovrà essere consegnata, entro i termini previsti dal calendario delle lauree della sede LUMSA Santa Silvia, alla Segreteria Studenti della LUMSA Santa Silvia unitamente alla ricevuta della compilazione del questionario AlmaLaurea, alla ricevuta di pagamento della Tassa di Laurea, e al libretto degli esami.

A questo punto la domanda di laurea è in attesa di validazione da parte della Segreteria studenti, che controllerà la corretta compilazione della domanda, la sua sottoscrizione e la consegna della documentazione originale

Ottenuta l'approvazione della segreteria studenti, lo studente potrà allegare il suo lavoro finale nella sua area riservata.

#### 4. INSERIMENTO DELLA TESI

Per essere ammesso alla seduta di Laurea, lo studente deve avere superato l'ultimo degli esami alla data del deposito/inserimento della tesi

Si ricorda che docenti e studenti sono tenuti a rispettare le scadenze amministrative stabilite dal Dipartimento e dalla sede LUMSA Santa Silvia circa il deposito e l'approvazione della tesi o dell'elaborato finale.

Per questa ragione, è importante che i laureandi depositino l'elaborato finale e/o la tesi non nell'ultimo giorno di scadenza, ma appena si è ricevuto il consenso del Relatore al deposito on line.

Per inserire il suo lavoro finale, lo studente deve effettuare il login in Mi@Lumsa (http://servizi.lumsa.it).

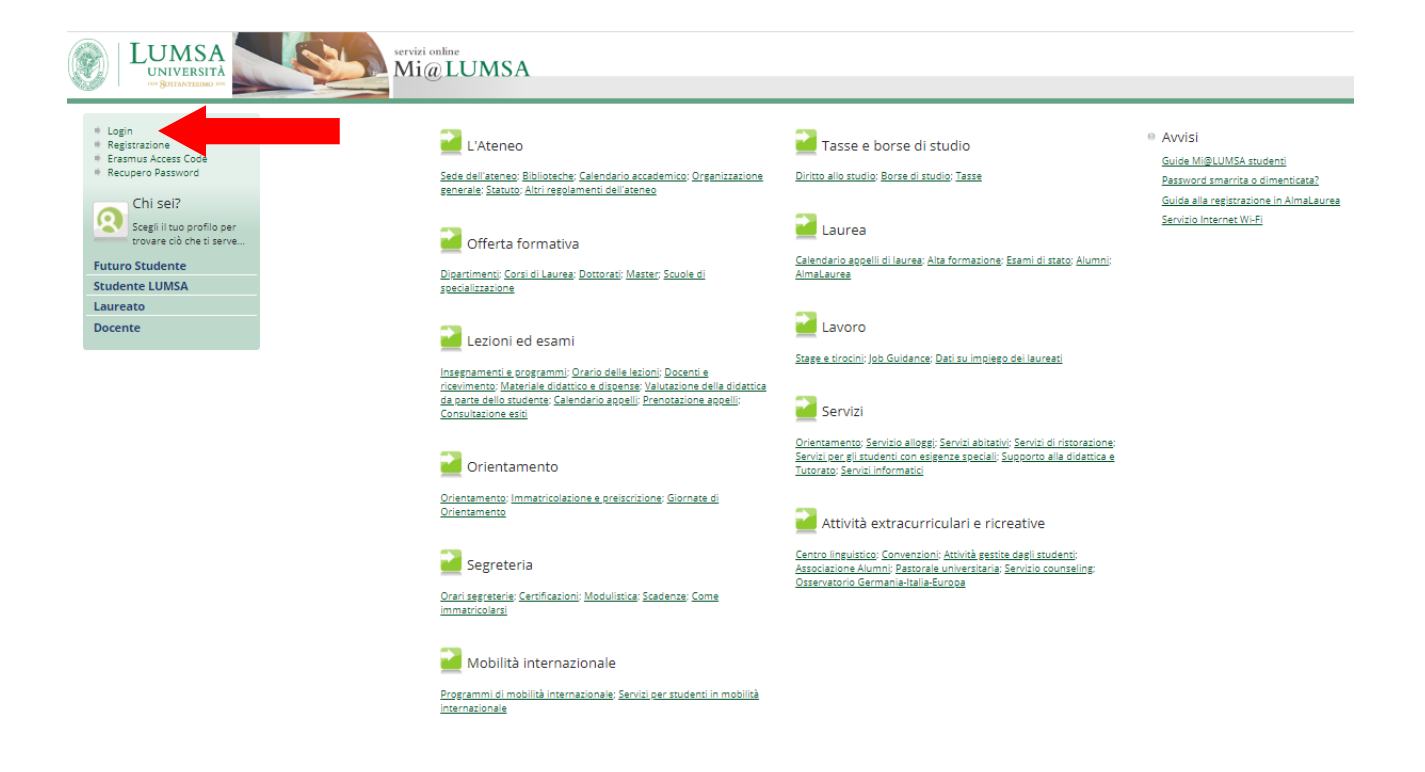

Cliccare su Login e inserire "Nome utente" e "Password".

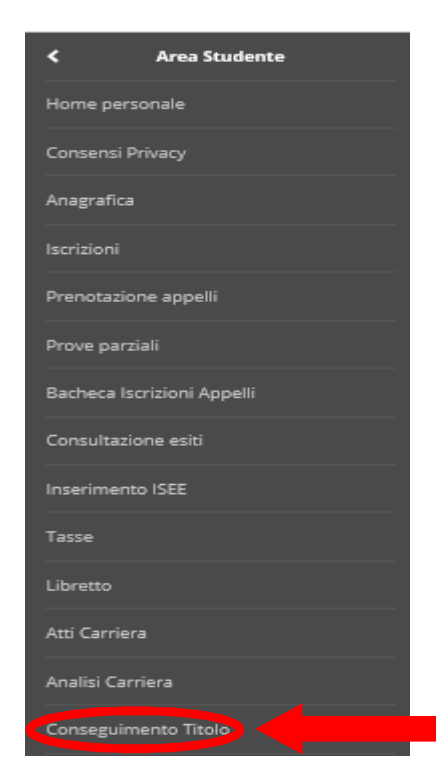

Cliccare nel MENU in alto a destra e scegliere:

Area Studente -> "Conseguimento Titolo"

🖷 » Conseguimento titolo

#### Bacheca conseguimento titolo

| Nome                                                                                                  |                                         |
|----------------------------------------------------------------------------------------------------|-----------------------------------------|
| Cognome                                                                                               |                                         |
| Matricola                                                                                             |                                         |
| Corso di studio                                                                                       |                                         |
| egistrazione ad AlmaLaurea<br>Riepilogo domanda conseguimento titolo                                  |                                         |
| Dettaglio sessione/periodo                                                                            | Visualizza dettaglio sessione e periodo |
| Stato domanda                                                                                         | Presentata                              |
| Sessione                                                                                              | SESSIONE ESTIVA A.A. 2019/2020          |
| Riepilogo tesi                                                                                        | Vienalises debtadia tasi                |
|                                                                                                    | VICUALIZZA DETERMIO FEC                 |
| Dettaglio tesi                                                                                        |                                         |
| Dettaglio tesi<br>Tipo della tesi                                                                     | compilativa                             |
| Dettaglio tesi<br>Tipo della tesi<br>Titolo tesi                                                      | compilativa<br>dd                       |
| Dettaglio tesi<br>Tipo della tesi<br>Titolo tesi<br>Attività di didattica di tesi                     | compilativa<br>dd                       |
| Dettaglio tesi<br>Tipo della tesi<br>Titolo tesi<br>Attività di didattica di tesi<br>Iserisci la tesi | compilativa dd                          |

# Completamento tesi

Attraverso le pagine seguenti sarà possibile allegare la tesi in formato PDF/A.

Allega solo la tesi che ti ha già approvato il docente.

Completamento tesi

Premere il pulsante "Completamento Tesi" e proseguire con il pulsante "Avanti".

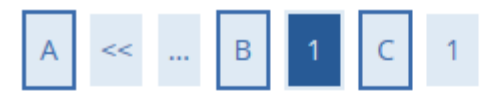

# Gestione allegato definitivo tesi

Inserisci l'allegato definitivo della tesi.

# Allegati inseriti

Non è stato inserito alcun allegato.

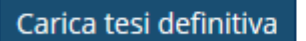

Indietro

Inserire l'allegato definitivo della tesi premendo il pulsante "Carica tesi definitiva".

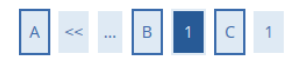

#### Dichiarazione allegato definitivo tesi

#### Allega la tesi.

| Dichiarazione allegato dei  | finitivo tesi                                                                                                    |         |
|-----------------------------|----------------------------------------------------------------------------------------------------|---------|
| Nome del file<br>allegato:* |                                                                                                    |         |
|                             | Le estensioni supportate sono: PDF/A                                                                                                   |         |
| Allegato:*                  |                                                                                                    | Sfoqlia |
| Conferma tesi<br>definitiva | Cliccare su questa casella se l'allegato tesi è quello definitivo. Non verranno prese in considerazione tesi in version<br>definitiva. | ne non  |
| tenzione! Una volta con     | fermato come definitivo, l'allegato non sarà più modificabile.                                                                         |         |
| Attenzione! Una volta con   | fermato come definitivo, l'allegato non sarà più modificabile.                                                                         |         |

Per inserire l'allegato bisogna indicare:

- il nome del file allegato
- selezionare il file in formato PDF/A
- alzare il flag "Conferma tesi definitiva" come dichiarazione che non verrà modificata. Il relatore potrà approvare il documento solo quando il flag di conferma di tesi definitiva sarà selezionato.

| A << B 1 C 1                           |                                                                                                 |
|----------------------------------------|-------------------------------------------------------------------------------------------------|
| Dichiarazione allegato definitivo tesi |                                                                                                 |
| Allega la tesi.                        |                                                                                                 |
| Dichiarazione allegato definitivo tesi | Sfoglia per caricare il documento PDF/A                                                         |
| Nome del file allegato:* allegato t    | esi                                                                                             |
| Le estensi<br>Allegato:* Scenii fi     | ioni supportate sono: pdf                                                                       |
| Conferma tesi definitiva               | ion verranno prese in considerazione tesi in versione non definitiva.<br>sarà più modificabile. |
| ······································ |                                                                                                 |
| Indietro Avanti                        |                                                                                                 |

Cliccare su "Avanti".

| A << B 1 C 1                                |          |            |
|---------------------------------------------|----------|------------|
| Gestione allegato definitivo tesi           |          |            |
| Inserisci l'allegato definitivo della tesi. |          |            |
| Allegati inseriti                           |          |            |
| Titolo                                      | Azioni   | Confermato |
| THORE                                       |          |            |
| allegato definitivo                         | <u>_</u> | Sì         |

Sarà possibile visualizzare l'allegato caricato tramite l'icona

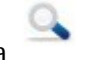

Per completare il processo cliccare su "Avanti"

|     | Α    | <<   |     | с | 1 |
|-----|------|------|-----|---|---|
| Con | fern | na t | esi |   |   |

Verifica i dati inseriti per la tesi.

| Tipo della tesi                                                                       | compilativa |
|---------------------------------------------------------------------------------------|-------------|
| Titolo della tesi                                                                     |             |
| Titolo della tesi in inglese                                                          |             |
| -                                                                                     |             |
| Attività di didattica di tesi                                                         |             |
| Attività di didattica di tesi<br>Clenco dei relatori associati alla tesi.<br>Relatore | Tipo relat  |

Infine premere il pulsante "Completa tesi".

L'approvazione o il rifiuto dell'elaborato finale o della tesi sono comunicati dal Relatore allo studente tramite e-mail.

Se non giunge nessuna e-mail lo studente è tenuto a contattare tempestivamente il suo Relatore.

Il laureando a cui non è stata approvata la tesi non potrà accedere in nessun modo alla seduta di laurea.

I laureandi sono tenuti ad inviare copia della tesi anche al relatore di sede/correlatore via e-email

Si ricorda che copia dell'approvazione del Relatore dell'elaborato finale/tesi , unitamente a n.2 cd contenenti l'elaborato finale/tesi ed una copia cartacea per la commissione, devono essere consegnati in segreteria studenti **entro i termini previsti dal calendario delle lauree della sede LUMSA Santa Silvia**.

#### 5. FAQ

#### Chi contattare per qualsiasi chiarimento di natura amministrativa?

Rivolgersi alla Segreteria studenti: segreteria@lumsasantasilvia.it per gli studenti la sede di Palermo S. Silvia.

#### Chi contattare per qualsiasi chiarimento di natura didattica?

Prima di tutto al proprio docente referente di sede/correlatore e al Relatore.

#### Chi contattare in caso di problemi tecnici nella compilazione della tesi on-line?

Inviare una comunicazione all'indirizzo e-mail segreteria@lumsasantasilvia.it indicando il tipo di malfunzionamento tecnico riscontrato.

#### Cos'è un file PDF/A?

PDF/A è uno standard internazionale (ISO19005), sottoinsieme dello standard PDF, appositamente pensato per l'archiviazione nel lungo periodo di documenti elettronici. Garantisce che il documento sia visualizzabile sempre allo stesso modo, anche a distanza di tempo e con programmi software diversi.

#### Come faccio a salvare un file in formato PDF/A?

Creare un file in formato PDF/A è molto semplice.

Può essere fatto sia tramite Microsoft Office, sia tramite programmi free come Open Office, oppure si può ricorrere a numerosi altri programmi gratuiti e non, ricercabili sulla rete.

#### Salvare un file Word, in formato PDF/A con Microsoft Office

Cliccare sulla voce del menù Salva con nome e scegliere il formato PDF (\*.pdf). Cliccare sul pulsante Opzioni... selezionare la voce "**Conforme a ISO 19005-1 (PDF/A)**".

| Organizza 👻 Nu       | uova cartella                                                    |                           |                       |                 |  |
|----------------------|------------------------------------------------------------------|---------------------------|-----------------------|-----------------|--|
| Microsoft Wo         | Nome                                                             | Ultima modifica           | Тіро                  | Dimensione      |  |
|                      | 🗿 Anciburgo                                                      | (B) 712 (BD) (40.00)      | Canality & Hist       |                 |  |
| 🗧 Preferiti          | 2. Well-Million Collins                                          | 1001122-00540-00121       | Cartalia (Crist       |                 |  |
| 膧 Desktop            | B. Weill Mining 1998                                             | (7571279964555128)        | Constantion (di Vita) |                 |  |
| 🚺 Download           | 📕 Side Annualisme                                                | 101111-00511-0008         | Cartalia (critic      |                 |  |
| 🔠 Risorse rece       | Sole Million B                                                   | 100111-00011-01100        | Cartalia (Crist       |                 |  |
| 3162                 | a (2,795-103798686)                                              | 177722270000-5100         | Collegementer         | 2168            |  |
| 6857                 | Computer                                                         | Me 111, 200, 111, 000, 00 | Collegementie         | 1.48            |  |
|                      | Sourifical                                                       | 121200-0000-00-0000       | Collegementer         | 1.48            |  |
| accolte              | 😹 (Erimateri                                                     | SEC11.2017-3148           | Collegements          | 2.48            |  |
| <u>N</u> ome file:   | Il mio allegato.pdf                                              |                           |                       |                 |  |
| Sal <u>v</u> a come: | PDF (*.pdf)                                                      |                           |                       |                 |  |
| Autori:              | Stefano Pabellini                                                | Tag: Aggiungi tag         | Titolo:               | Aggiungi titolo |  |
| Ottimizza            | per:                                                             | Opzioni                   |                       |                 |  |
|                      | (pubblicazione online<br>e stampa)                               | Apri file dopo la         |                       |                 |  |
|                      | <ul> <li>Dimensione minima<br/>(pubblicazione online)</li> </ul> | pubblicazione             |                       |                 |  |

#### Salvare un file Writer, in formato PDF/A con open Office

Cliccare sulla voce del menu File e quindi su Esporta nel formato PDF. Si aprirà la finestra di dialogo Opzioni PDF, all'interno della quale selezionare la voce **"PDF/A-1"** e poi cliccare su Esporta.

| Collegamenti              |                           | Sicurezza    |                    |  |
|---------------------------|---------------------------|--------------|--------------------|--|
| Generale                  | Visualizzazione iniziale  | Interfaccia  | Interfaccia utente |  |
| Intervallo —              |                           |              |                    |  |
| <ul> <li>Tutto</li> </ul> |                           |              |                    |  |
| O Pagine                  |                           |              |                    |  |
| O Selezion                | e                         |              |                    |  |
| Immagini                  |                           |              |                    |  |
| Ocompresident             | ssione senza perdite      |              |                    |  |
| O Compre                  | ssione JPEG               |              |                    |  |
| Qui                       | alità                     | 90%          |                    |  |
| Biduci ri                 | soluzione immagine        | 300 DPI      | ~                  |  |
| Generale                  |                           |              |                    |  |
| PDF/A-1                   |                           |              |                    |  |
| PDF cor                   | n tag                     |              |                    |  |
| Crea for                  | mato PDF                  |              |                    |  |
| Inv                       | ia formato                | PDF          | ~                  |  |
| Esporta                   | segnalbri                 |              |                    |  |
| Esporta                   | annotazioni               |              |                    |  |
| Esporta                   | pagine vuote inserite aut | omaticamente |                    |  |
| Crea un                   | file ibrido               |              |                    |  |